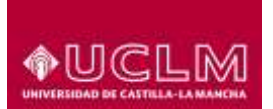

#### ÁREA DE TECNOLOGÍA Y COMUNICACIONES

Unidad de Gestión de Aplicaciones

Referencia: Fecha: TIC-GUI-013 16 de marzo de 2018

# REINTEGRACIÓN

#### 1 <u>Objeto</u>

El objetivo de este documento es describir los pasos a seguir por un usuario con rol de profesor en un curso Moodle que desee recargar la información de la integración de algún espacio virtual.

## 2 Guía Rápida de Reintegración

#### ACTUALIZACIÓN DEL LISTADO DE PARTICIPANTES

Todas las noches, de forma automática se lanza la integración de los usuarios en los cursos. Lanzando la reintegración el profesor podrá volver a integrar a los participantes tanto alumnos como profesores para que aparezcan de nuevo disponibles.

Hay que tener cuidado, pues con la reintegración se eliminarán los usuarios que hayamos metido de forma manual, tanto profesores como alumnos. El resultado final será una imagen de lo que haya dado de alta en las aplicaciones origen el día anterior.

Los pasos para utilizar la herramienta son:

En el bloque de administración, en el curso de soporte a profesores, el recurso reintegración de cursos:

| (60) Soporte a profesores<br>Participantes<br>Calificaciones | Soporte a profesores<br>Area personal / Mis cursos / (60) Soporte a profesores |                     |
|--------------------------------------------------------------|--------------------------------------------------------------------------------|---------------------|
| General Virtualización                                       | Manuales                                                                       | PERSONAS            |
| Area personal<br>Inicio del sitilo<br>Catendario             | Virtualización                                                                 |                     |
| Ficheros privados<br>Mis cuesos                              | Virtualización                                                                 | BUSCAR EN LOS FOROS |
| (E9) Manuates                                                |                                                                                | EVENTOS PRÓXIMOS    |

Seleccionamos el curso que queremos reintegrar y le damos al botón de reintegrar

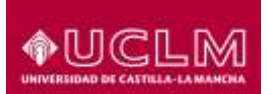

Unidad de Gestión de Aplicaciones

| usuario:                   | ALBERTO ALCAZAR RC                     | ALBERTO ALCAZAR ROSA                       |                       |         |      |              |                 |           |  |  |
|----------------------------|----------------------------------------|--------------------------------------------|-----------------------|---------|------|--------------|-----------------|-----------|--|--|
| Código de la<br>asignatura | Nombre de la asig                      | natura                                     | Grupo de<br>Actividad | Mat     | 1d ( | Curso        |                 | Reintegra |  |  |
| 310885                     | FUNDAMENTOS DE IN<br>INNOVACIÓN EDUCAT | VESTIGACIÓN E<br>IVA                       | 30 - 160275           |         |      |              |                 |           |  |  |
| 310693                     | INVESTIGACIÓN E INF<br>FÍSICA          | IOVACIÓN EN EDUCACIÓN                      | 10 - 160305           |         |      |              |                 |           |  |  |
| 310693                     | INVESTIGACIÓN E INP<br>FÍSICA          | IOVACIÓN EN EDUCACIÓN                      | 20 + 160306           |         |      |              |                 |           |  |  |
| 310893                     | INVESTIGACIÓN E INF<br>FÍSICA          | IOVACIÓN EN EDUCACIÓN                      | 30 - 160307           |         |      |              |                 |           |  |  |
| 310893                     | INVESTIGACIÓN E INF<br>FÍSICA          | IOVACIÓN EN EDUCACIÓN                      | 40 - 160308           |         |      |              |                 |           |  |  |
| 310895                     | TRABAJO FIN DE MÁS                     | TER                                        | 10 - 160313           |         |      |              |                 |           |  |  |
| 310895                     | TRABAJO FIN DE MÁS                     | TER.                                       | 20 - 160314           |         |      |              |                 |           |  |  |
| 310895                     | TRABAJO FIN DE MÁS                     | TER                                        | 30 - 160315           |         |      |              |                 |           |  |  |
| 310695                     | TRABAJO FIN DE MÁS                     | TER                                        | 40 - 160316           |         |      |              |                 |           |  |  |
| 401396                     | EL CONTEXTO DEL ALI                    | JMNO CON TALENTO                           | 10 - 150697           |         |      |              |                 |           |  |  |
| 42312                      | ESTRUCTURA DE DATI                     | 25                                         | 22 - 154438           |         |      |              |                 |           |  |  |
| 46306                      | LA EDUCACIÓN FÍSICA                    | COMO MATERIA ESCOLAR                       | 30 - 120608           |         | 4630 | 36-1_alberto | alcazar_103_342 | 0         |  |  |
| 46388                      | INICIACIÓN DEPORTIV                    | /A                                         | 30 - 137480           |         |      |              |                 |           |  |  |
|                            | GRUPOS DE ASIGNATURAS NO VIGENTES      |                                            |                       |         |      |              |                 |           |  |  |
|                            | Código de la asignatura                | go de la asignatura Nombre de la asignatur |                       | tividad | Mat  | Id Curso     | Reintegrar      |           |  |  |

## Reintegración de cursos

Aunque parezca que no hace nada, la matrícula en el espacio se está haciendo en segundo plano. Esperamos a que esté terminada.